# How to Post News and Events to the Wordherders Website

- Get a username and password
- <u>www.wordherders.com/wp-admin</u>
- Login

| Username or Email Address |  |  |  |  |
|---------------------------|--|--|--|--|
| barbara.seiders@eigense   |  |  |  |  |
| Password                  |  |  |  |  |
|                           |  |  |  |  |
| Remember Me Log In        |  |  |  |  |
| OR                        |  |  |  |  |
| Log in with WordPress.com |  |  |  |  |

#### Dashboard

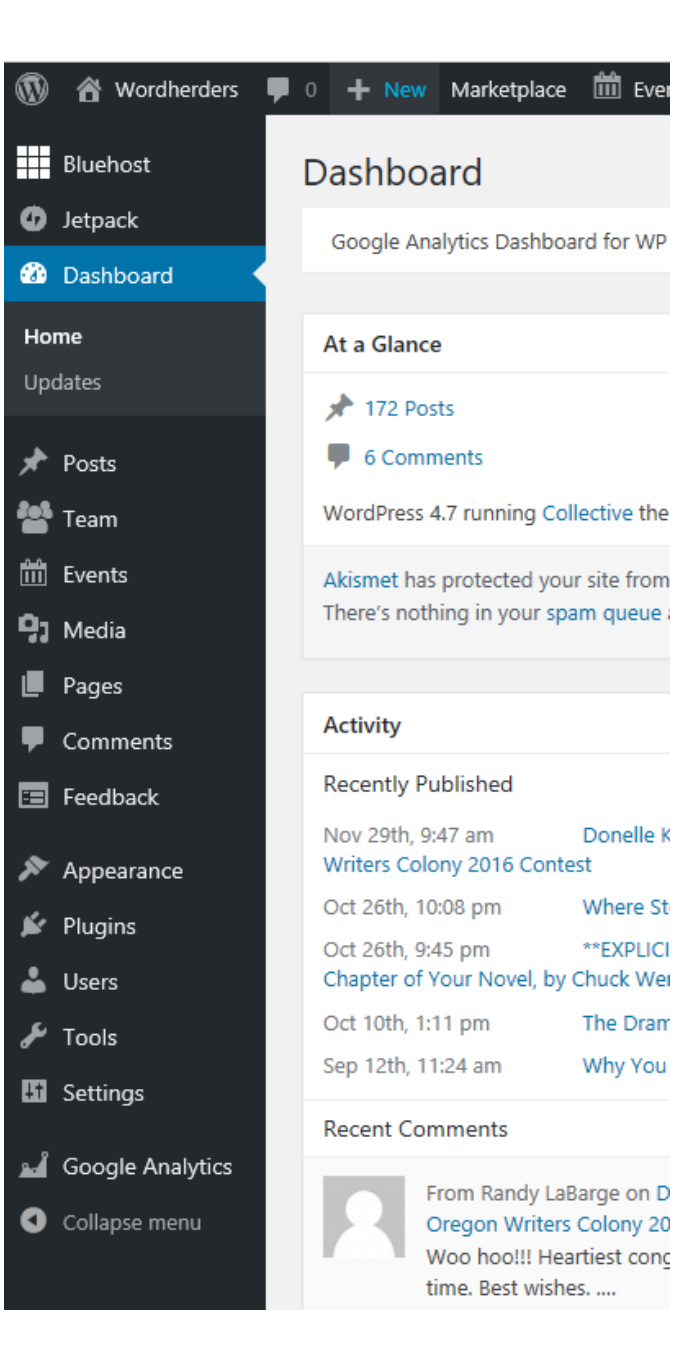

#### Post News

• Select "Posts"

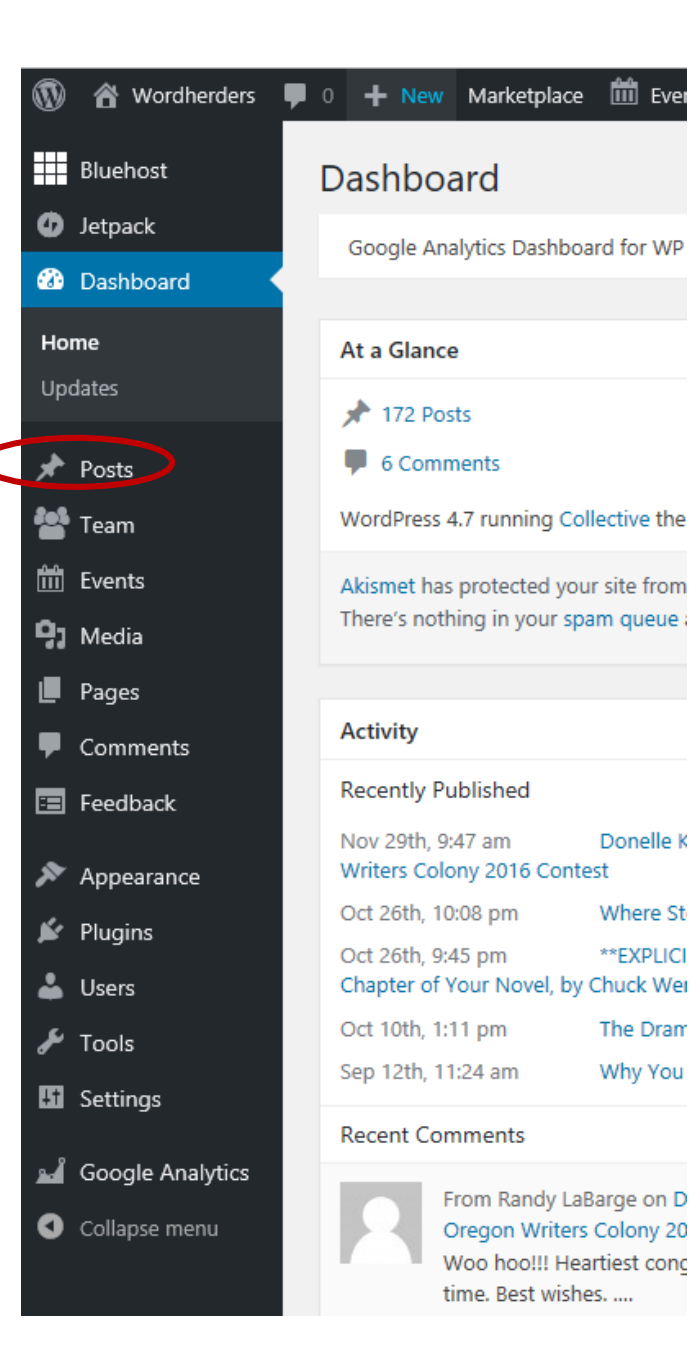

#### Post News

- Select "Posts"
- Select "Add New"

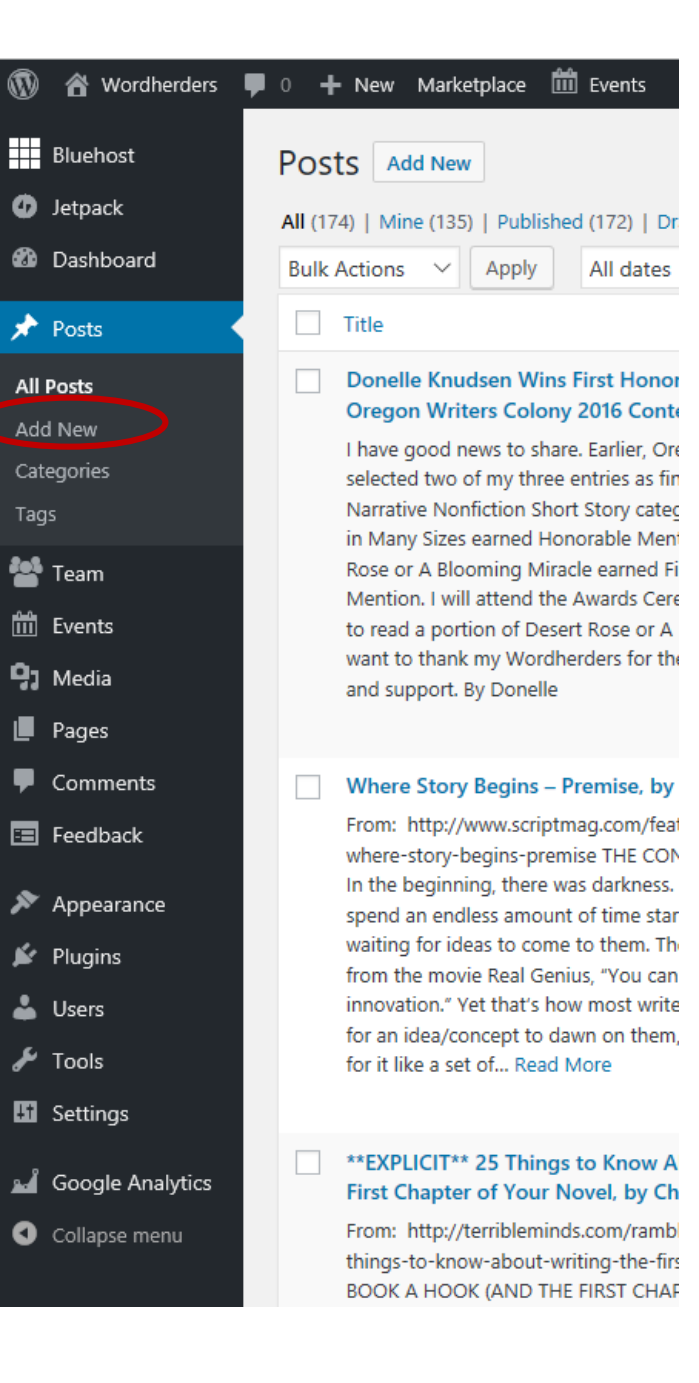

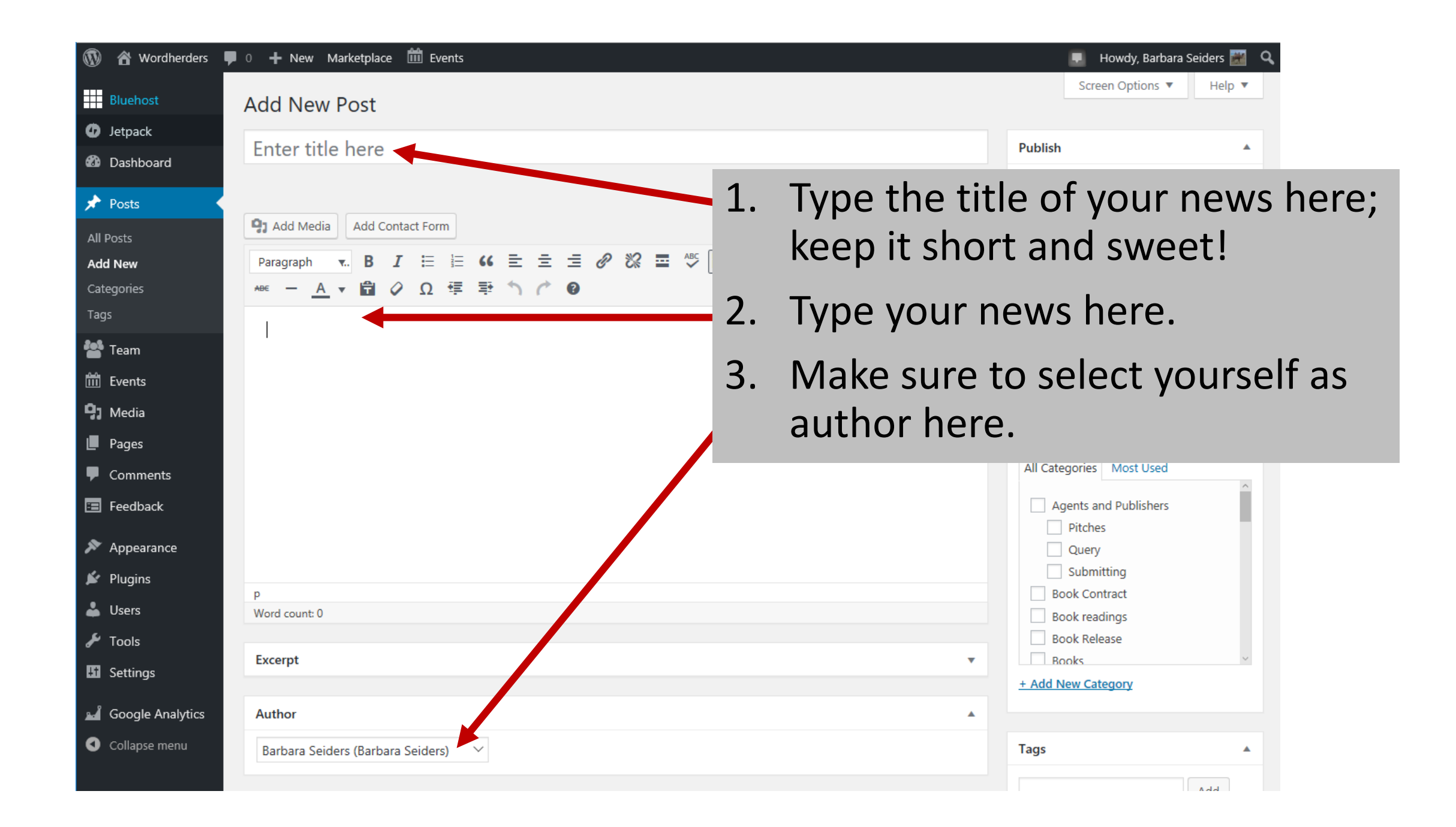

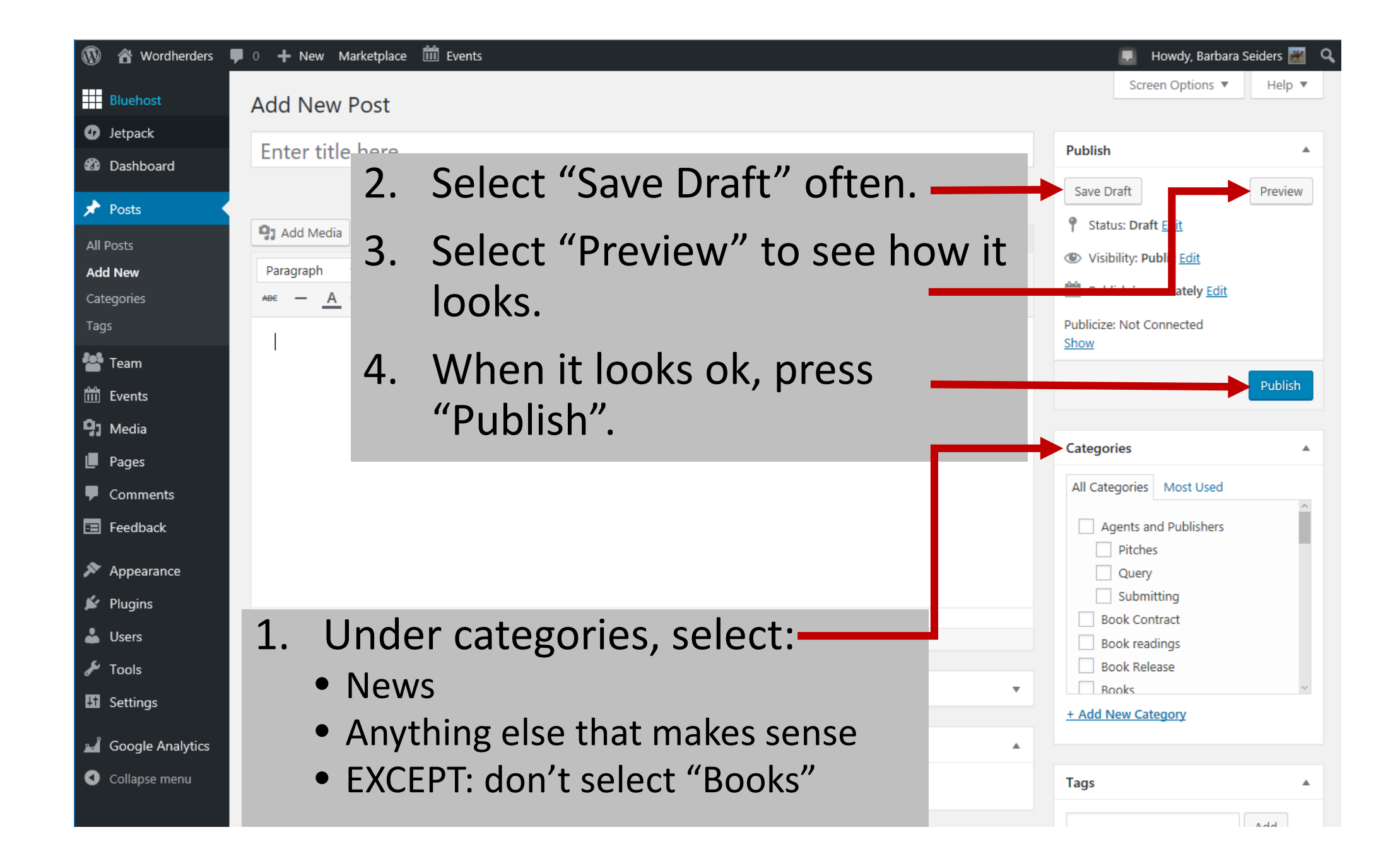

## Create Event

• Select "Events"

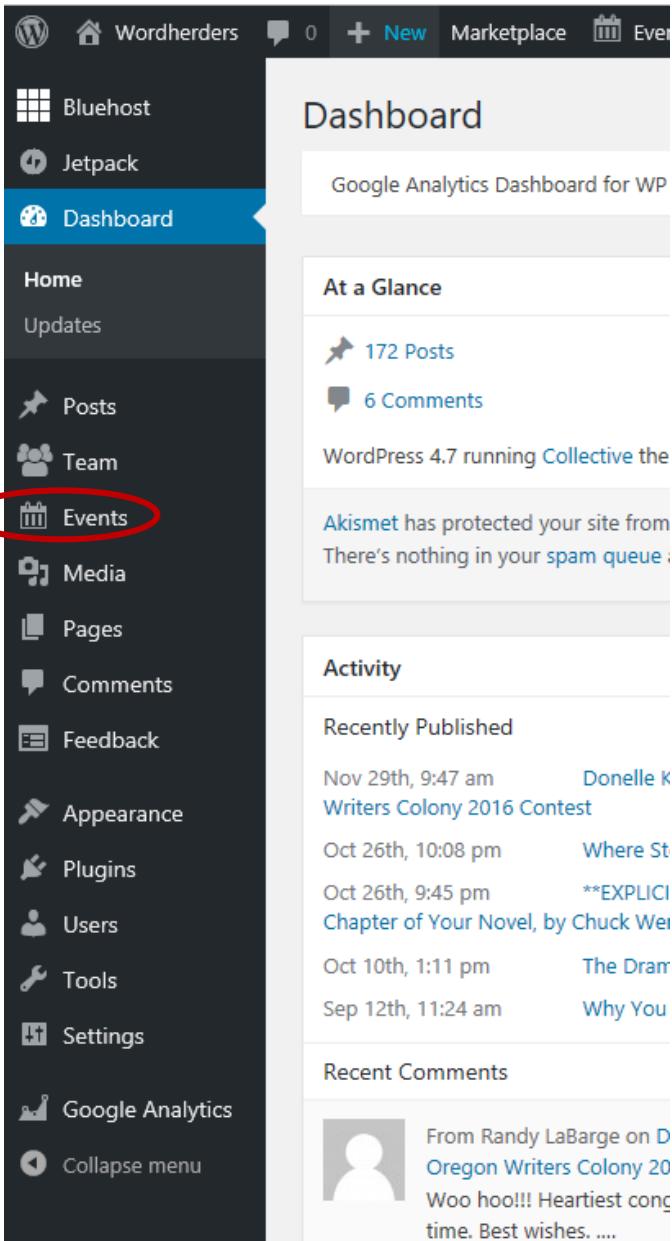

#### Google Analytics Dashboard for WP WordPress 4.7 running Collective the Akismet has protected your site from There's nothing in your spam queue a Donelle K Writers Colony 2016 Contest Where St \*\*EXPLICI Chapter of Your Novel, by Chuck Wei The Dram Why You

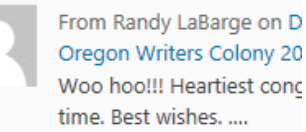

## Create Event

- Select "Events"
- Select "Add New" 🕌

| ) 🕆 Wordherders 투 🔅 | 0 🕂 New View Posts Marke                                                                                                    | tplace 📶 Event  | s                |  |  |  |  |
|---------------------|----------------------------------------------------------------------------------------------------|-----------------|------------------|--|--|--|--|
| Bluehost            | Events Add New                                                                                                    |                 |                  |  |  |  |  |
| Jetpack             | All (75)   Mine (67)   Published (72                                                                                                    | 2)   Drafts (3) |                  |  |  |  |  |
| Dashboard           | Bulk Actions V Apply                                                                                                    |                 |                  |  |  |  |  |
| Posts               | Title                                                                                                    | Author          | Event Categories |  |  |  |  |
| Team                | Wordherders Monthly                                                                                                    | Barbara Seiders | Events, Meetings |  |  |  |  |
| Events              | Meeting<br>Agenda for December                                                                                                    |                 |                  |  |  |  |  |
| vents               | 12, 2016 *** Richland<br>Public Library<br>Conference Room A ***                                                                                                    |                 |                  |  |  |  |  |
| dd New              |                                                                                                    |                 |                  |  |  |  |  |
| ags                 | Program: Introductions<br>(as needed). Your Great<br>News: Who queried / got<br>accepted / published /<br>agented last month?<br>Discussion: Amazon<br>Worlds, DeeAnna<br>Galbraith<br>Discussion: Where Story<br>Begins – Premise, by<br>Michael Tabb Discussion:<br>Posting News and Events<br>to the Wordherders site,<br>Barbara Seiders<br>Questions: Your writing<br>projects, successes, |                 |                  |  |  |  |  |
| vent Categories     |                                                                                                    |                 |                  |  |  |  |  |
| enues               |                                                                                                    |                 |                  |  |  |  |  |
| rganizers           |                                                                                                    |                 |                  |  |  |  |  |
| ettinas             |                                                                                                    |                 |                  |  |  |  |  |
| elp                 |                                                                                                    |                 |                  |  |  |  |  |
| ·<br>/ent Add-Ons   |                                                                                                    |                 |                  |  |  |  |  |
| 1 Media             |                                                                                                    |                 |                  |  |  |  |  |
| Demo                |                                                                                                    |                 |                  |  |  |  |  |
| ages                |                                                                                                    |                 |                  |  |  |  |  |
| Comments<br>-       | questions and/or lessons                                                                                                    |                 |                  |  |  |  |  |
| Feedback            | Announcements:                                                                                                    |                 |                  |  |  |  |  |
| Appearance          | Upcoming Events,<br>Conferences and                                                                                                    |                 |                  |  |  |  |  |
| Plugins             | Workshops: Next                                                                                                    |                 |                  |  |  |  |  |
| Users               | Meeting: Monday,<br>January Read More                                                                                                    |                 |                  |  |  |  |  |
| Tools               |                                                                                                    |                 |                  |  |  |  |  |
| Cattings            |                                                                                                    |                 |                  |  |  |  |  |
| Settings            | Wordherders Monthly                                                                                                    | Barbara Seiders | Events, Meetings |  |  |  |  |

| 🚯 🖀 Wordherders 🖣     | 0 🕂 New Marketplace 🛗 Events              | 📮 Howdy, Barbara Seiders 🚟 🔍            |
|-----------------------|-------------------------------------------|-----------------------------------------|
| Bluehost              | Add New Event                             | Screen Options 🔻                        |
| D Jetpack             |                                           |                                         |
| 🖚 Dashboard           | Enter title here                          | Publish                                 |
| Posts                 |                                           | Save Draft Preview                      |
| Team                  | Add Media     Add Contact Form            | . Type the title of your event here;    |
| ternts                | Paragraph <b>v.</b> B I ≔ ≔ ≪ ≡ ≡ ⊴ ⊗ № : | keep it short and sweet!                |
| Events                |                                           | - · · · · · ·                           |
| Add New               |                                           | . Type a description of your event here |
| Tags                  | 2                                         | Dick "Events" as a category and any     |
| Venues                |                                           | . FICK LVEITS as a category and any     |
| Organizers            |                                           | other subcategory/-ies                  |
| Import                |                                           | Separate tags with commas               |
| Settings              |                                           | Choose from the most used tags          |
| Help<br>Event Add-Ons |                                           |                                         |
| 93 Media              |                                           | Event Categories                        |
| Pages                 | p                                         | All Event Categories Most Used          |
| Comments              | Word count: 0                             | Events                                  |
| \Xi Feedback          | The Events Calendar                       | Book Fairs     Book Releases            |

| Bluehost                                                      |                                                          |                     |                    |      |               |          | Event Categories                                                                             |   |
|---------------------------------------------------------------|----------------------------------------------------------|---------------------|--------------------|------|---------------|----------|----------------------------------------------------------------------------------------------|---|
| 🕢 Jetpack                                                     | р                                                        |                     |                    |      |               |          | All Event Categories Most Used                                                               |   |
| 🖚 Dashboard                                                   | Word count: 0                                            |                     |                    |      |               |          | Events                                                                                       | ^ |
| <ul> <li>≁ Posts</li> <li>▲ Team</li> <li>▲ Events</li> </ul> | The Events Calendar                                      |                     |                    |      |               | <b>A</b> | <ul> <li>Book Fairs</li> <li>Book Releases</li> <li>Conferences</li> <li>Contests</li> </ul> | 1 |
| Events<br>Add New<br>Tags<br>Event Categories                 | All Day Event:<br>Start Date & Time:<br>End Date & Time: | 2016-12-12          | @ 08 \/<br>@ 05 \/ | 00 ~ | am ∨<br>pm ∨  |          | Cover Reveals Critique Groups Exhibits + Add New Event Category                              | ~ |
| Venues                                                        | 1 I                                                      | Timezone: Vancouver | с., ц.             |      |               | _        | Event Options                                                                                | • |
|                                                               |                                                          | 1. Speci            | ty the             | e d  | ate and time. |          |                                                                                              |   |

| Bluehost                 | Timezone: Vancouver    |                                                          |  |  |  |  |
|--------------------------|------------------------|----------------------------------------------------------|--|--|--|--|
| 🕢 Jetpack                |                        |                                                          |  |  |  |  |
| 🖚 Dashboard              | LOCATION               |                                                          |  |  |  |  |
| 🖈 Posts                  | Use Saved Venue:       | Use New Venue                                            |  |  |  |  |
| 曫 Team                   | Venue Name:            |                                                          |  |  |  |  |
| 🛗 Events                 | Address:               |                                                          |  |  |  |  |
| Events                   | City:                  |                                                          |  |  |  |  |
| Add New                  | Country:               | Select a Country: 🗸                                      |  |  |  |  |
| Tags<br>Event Categories | State or Province:     |                                                          |  |  |  |  |
| Venues                   | Postal Code:           |                                                          |  |  |  |  |
| Organizers<br>Import     | Phone:                 | 1. Specify the venue. It may already be entered into the |  |  |  |  |
| Settings                 | Website:               | venue drop down!                                         |  |  |  |  |
| Help                     | Show Google Map:       |                                                          |  |  |  |  |
| Event Add-Ons            | Show Google Maps Link: |                                                          |  |  |  |  |

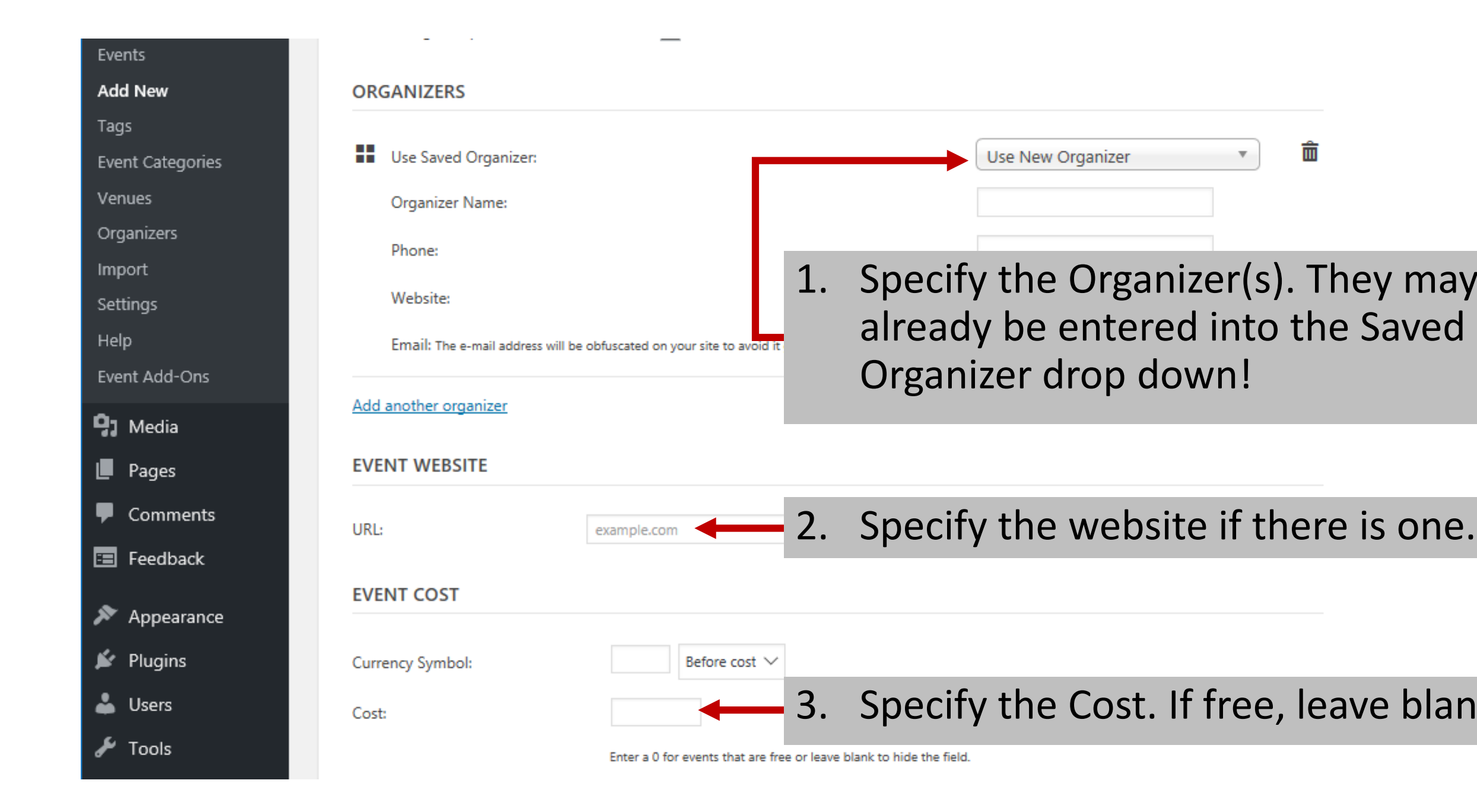

| 🚯 🖀 Wordherders  | 🗭 0 🕂 New Marketplace 🛗 Events                                                                                                    | 📮 Howdy, Barbara Seiders 🚟 Q                               |
|------------------|----------------------------------------------------------------------------------------------------|------------------------------------------------------------|
| Bluehost         | Add New Event                                                                                                    | Screen Options 🔻                                           |
| Jetpack          |                                                                                                    |                                                            |
| 🚳 Dashboard      | Enter title here                                                                                                    | Publish                                                    |
| 🖈 Posts          | 1. Select "Save Draft" often.                                                                                                    | Save Draft     Preview          ¶       Status: Draft Edit |
| Team             | Parac 2. Select "Preview" to see how it looks.                                                                                                    | Visibility: Public Edi                                     |
| Events           | $\frac{1}{2}  \lambda = \frac{1}{2}  \lambda = $ | Publish immediately Edit                                   |
| Add New          | 3. When it looks ok, press Publish .                                                                                                    | Publish                                                    |
| Tags             |                                                                                                    |                                                            |
| Event Categories |                                                                                                    | Tags 🔺                                                     |
| Venues           |                                                                                                    |                                                            |
| Organizers       |                                                                                                    | Add                                                        |
| Import           |                                                                                                    | Separate tags with commas                                  |
| Help             |                                                                                                    | Choose from the most used tags                             |
| Event Add-Ons    |                                                                                                    |                                                            |
| 91 Media         |                                                                                                    | Event Categories                                           |
| Pages            | p                                                                                                    | All Event Categories Most Used                             |
| Comments         | Word count: 0                                                                                                    | Events                                                     |
| E Feedback       | The Events Calendar                                                                                                    | Book Fairs<br>Book Releases                                |

# Don't worry...

- If you're worried about how it will look, or whether you've done it right, just leave it as a draft and let me know. I'll check it over and publish it for you!
- Questions?